## <u>ST.PETERSBURG DEVLET POLİTEKNİK ÜNİVERSİTESİ GİRİŞ SINAVLARINA</u> KAYIT VE SINAV İŞLEYİŞ PROSEDÜRLERİ (DEVAM-PORTAL)

Kayıt için gerekli tüm belgeleri yabanacı öğrenciler departmanına verdikten sonra (bu departman OPиC şeklinde yazılır), bu departman tarafından size "kullanıcı adı" ve "şifre "gönderilecektir.

Bu bilgiler e postanıza bir link olarak gönderilecektir.

Daha Sonra , "– <u>https://imopm.spbstu.ru/</u>" şeklindeki linke gelin ve sağ üst köşede bulunan "GİRİŞ" butonuna tıklayınız.

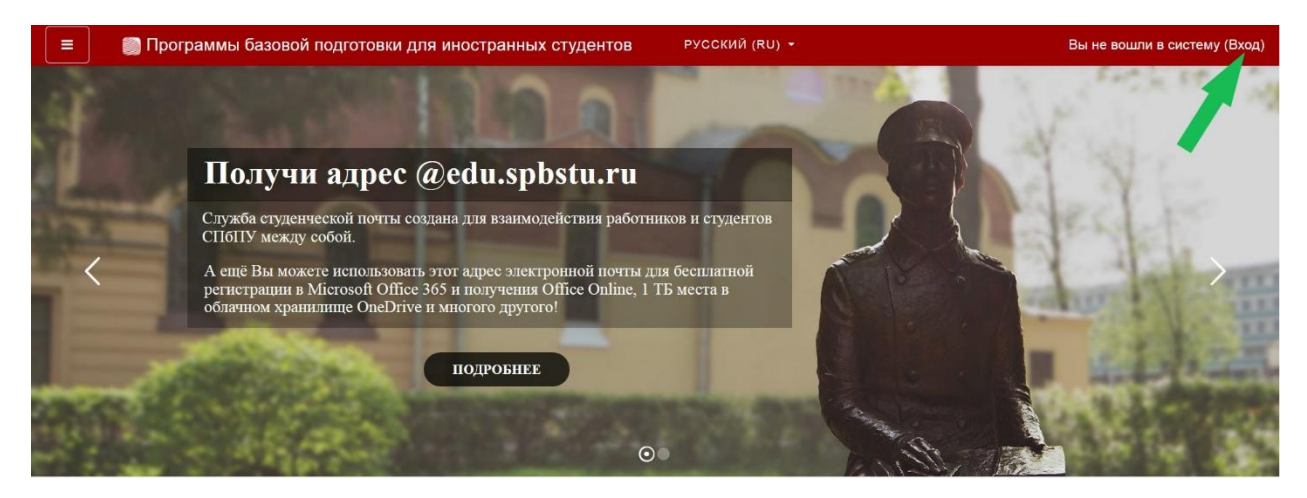

Kullanıcı Adı ve şifreyi girdikten sonra aşağıdaki gibi "GİRİŞ" butonuna basınz.

| иностраннь                  | іх студентов                                      |
|-----------------------------|---------------------------------------------------|
| Вход:                       | Вход по паролю                                    |
|                             | Логин                                             |
| ВХОД ПО ЕДИНОЙ ЗАПИСИ СПБПУ | Пароль                                            |
| Как получить пароль?        | для слушателей курсов и сотрудников СПбПУ без ЕСА |
|                             | Byon                                              |

Bu işlemin ardından, aşağıda sarı ile işaretlenen kısmı doldurmanız gerekmektedir.( Lütfen sadece Sarı kutucuk ile gösteren bu ilk 3 bilgiyi doldurunuz).Bunlar sırasıyla;

- Soy isim (Rus alfabesiyle yazılmış olmalı)
- İsim (Rus alfabesiyle yazılmış olmalı)
- Mail adresi

| личный кабинет    |                                       |   |                                      |   |                                                    |
|-------------------|---------------------------------------|---|--------------------------------------|---|----------------------------------------------------|
| Домашняя страница | • Основные                            |   |                                      |   | Развернуть все<br>Развернуть все<br>Развернуть все |
| Календарь         | Фамилия                               | 0 | фамилия                              |   |                                                    |
| Личные файлы      | Имя                                   | 0 | имя                                  |   |                                                    |
|                   | Адрес электронной почты               | 0 | Адрес электронной почты              |   |                                                    |
|                   | Показывать адрес<br>электронной почты | 0 | Только другим слушателям курса       |   | ٠                                                  |
|                   | Город                                 |   |                                      |   |                                                    |
|                   | Выберите страну                       |   | Выберите страну                      | ٠ |                                                    |
|                   | Часовой пояс                          |   | Часовой пояс селвера (Европа/Мосива) |   |                                                    |

Bu üç kısmı doldurduktan sonra aşağıdaki profili tamamla" butonuna tıklayınız.

| Личный кабинет    |                                      | Для загрузки файлов перетащите их сюда.                          |
|-------------------|--------------------------------------|------------------------------------------------------------------|
| Домашняя страница |                                      | Поддерживаемые типы файлов:                                      |
| Календарь         |                                      | Файлы изображений из сети Интернет gif ipo ipog ipg png svg svgz |
| ) Личные файлы    | Описание изображения                 |                                                                  |
|                   | <ul> <li>Дополнительная и</li> </ul> | нформация об имени                                               |
|                   | • Интересы                           |                                                                  |
|                   | • Необязательное                     |                                                                  |
|                   | <ul> <li>Другие поля</li> </ul>      |                                                                  |
|                   | _                                    |                                                                  |

Ardından sistemdeki "Домашняя страница" yani "ana sayfa sekmesine tıklayınız.Orada, üniversitemize kayıt olmak için gerekli sınavların listesini (ve testleri) göreceksiniz.

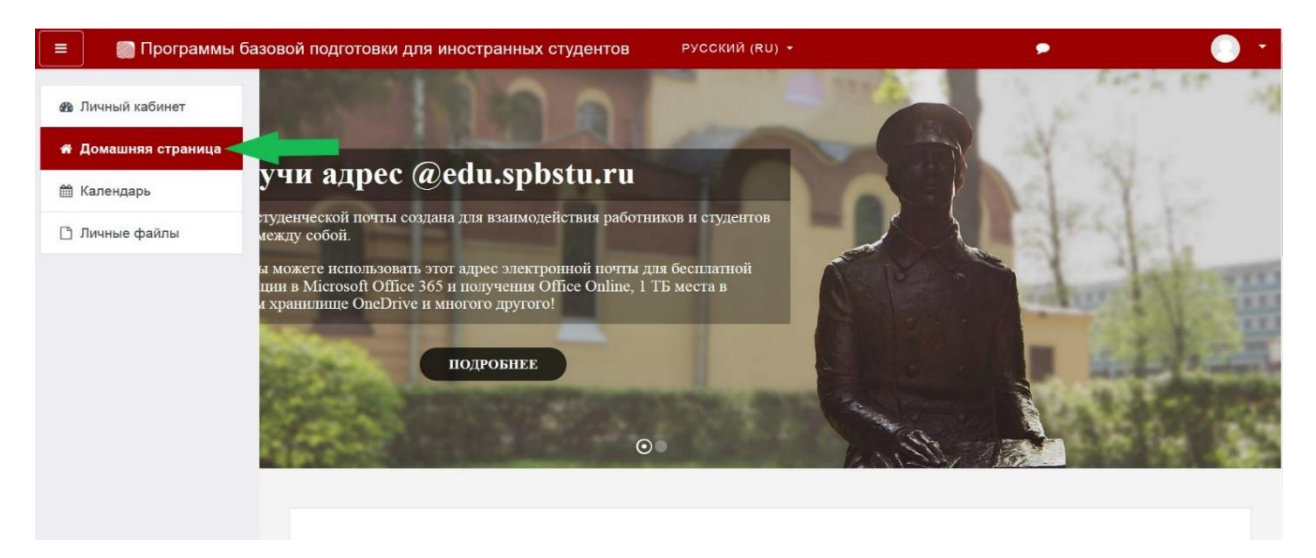

## SINAV GÜNÜ

Sınav linkleri, sadece sınav tarihi için belirlenen günde aktif olacaktır.

ÖNEMLİ: Sınav tarihlerinin olduğu liste Moskova zaman dilimi baz alınarak hazırlanmıştır.

Moskova zaman dilimi için gerekli bilgiler aşağıdaki linkte mevcuttur.

## "https://time100.ru/"

Sınav Günü «Домашняя страница» yani anasa sayfaya girerek sistemde vermeniz gereken sınavı seçmeniz gerekir

| 😑 🛯 🗊 Программы базо | вой подготовки для иностранных студентов                                                                                                    | русский (Ru) - 🔎 -                   |
|----------------------|----------------------------------------------------------------------------------------------------|--------------------------------------|
| 🍘 Личный кабинет     | Поиск курса Применить                                                                                                    |                                      |
| 🛪 Домашняя страница  | Категории курсов                                                                                                    |                                      |
| 🛗 Календарь          |                                                                                                    | ▼ Свернуть всё                       |
| 🗅 Личные файлы       | <ul> <li>ЭКЗАМЕНЫ</li> <li>Русский язык (т)</li> <li>Математика</li> <li>Обществознание</li> <li>Химия</li> <li>Math for International Business</li> </ul>                   |                                      |
|                      | <ul> <li>English for International Business</li> <li>Обучение в период предупреж<br/>инфекции</li> <li>Бакалавриат (4)</li> <li>Магистратура</li> <li>Специалитет</li> </ul> | дения распространения короновирусной |

| 😑 🛯 🗊 Программы базовс | й подготовки для иностранных студентов РУССКИЙ (RU) -    | 🕐 🕓 💽 י                                       |
|------------------------|----------------------------------------------------------|-----------------------------------------------|
|                        |                                                          | ▼ Свернуть всё                                |
| 22 Личный кабинет      | →ЭКЗАМЕНЫ (1)                                            |                                               |
| 🕈 Домашняя страница 🧖  | Русский язык (1)                                         |                                               |
| 🛗 Календарь            |                                                          |                                               |
| 🗋 Личные файлы         |                                                          |                                               |
| 🔁 Мои курсы            | Math for International Business (1)                      |                                               |
| TO STO                 | English for International Business (1)                   |                                               |
|                        | Английский язык (для направления Лингвистика) (1)        |                                               |
| математика.экзамен     | Обучение в период предупреждения распространен           | Я                                             |
|                        | короновирусной инфекции                                  |                                               |
|                        |                                                          |                                               |
|                        | Специалитет                                              |                                               |
|                        |                                                          |                                               |
| ≡ 💮 Программы базов    | ой подготовки для иностранных студентов РУССКИЙ (RU) -   | <u>* *                                   </u> |
| Пичный кабинет         |                                                          |                                               |
|                        | Математика                                               |                                               |
| 🖀 Домашняя страница    | Личный кабинет / Курсы / ЭКЗАМЕНЫ / Математика           |                                               |
| 🛗 Календарь            |                                                          |                                               |
| 🗋 Личные файлы         |                                                          | <b>Ø</b> -                                    |
| 🖻 Мои курсы            | Категории курсов: ЭКЗАМЕНЫ / Математика                  | \$                                            |
| TO STO                 |                                                          |                                               |
|                        | Поиск курса Применить                                    |                                               |
| математика.экзамен     | ₽ Экзамен по математике                                  |                                               |
|                        | Учитель: Келлер Максим Геннадьевич                       |                                               |
|                        | Учитель: Новикова Ольга Анатольевна                      |                                               |
|                        |                                                          |                                               |
|                        |                                                          |                                               |
| = Програнии и Базар    |                                                          |                                               |
|                        | ой подготовки для иностранных студентов                  | <u>••</u>                                     |
| 🞓 математика.экзамен   |                                                          |                                               |
| 😻 Участники            | Экзамен по математике                                    |                                               |
| -                      | Личный кабинет / Мои курсы / математика.экзамен          |                                               |
| • Значки               |                                                          |                                               |
| 🗹 Компетенции          |                                                          |                                               |
| Дичный кабинет         | 🖌 Экзамен для обучающихся на подготовительном факультете |                                               |
|                        | У Экзамен для внешних абитуриентов                       |                                               |
| п домашняя страница    |                                                          |                                               |
| 🖽 Календарь            | Подготовка к тестированию                                |                                               |
| 🗋 Личные файлы         | 📝 Пробное тестирование                                   |                                               |
| 🖻 Мои курсы            |                                                          |                                               |
| TO STO                 |                                                          |                                               |
|                        |                                                          |                                               |

Yukarıdaki işlemleri gerçekleştirdikten sonra **«Начать тестирование»** yani "Testi Başlat " butonuna tıklayınız.

| = 🌍 Программы базо   | вой подготовки для иностранных студентов                             | <b>A</b> : <b>P</b>       |                                                                                                    |
|----------------------|----------------------------------------------------------------------|---------------------------|----------------------------------------------------------------------------------------------------|
| 🞓 математика.экзамен | Экзамен по математике                                                |                           |                                                                                                    |
| 😤 Участники          | Личный кабинет / Мои курсы / математика.экзамен / Общее / Экзамен    | адля внешних абитуриентов |                                                                                                    |
| 🛡 Значки             |                                                                      |                           |                                                                                                    |
| 🗹 Компетенции        | Экзамен для внешних абитуриентов                                     |                           |                                                                                                    |
| 🚯 Личный кабинет     | Разрешено попыток                                                    | : 1                       |                                                                                                    |
| 希 Домашняя страница  |                                                                      |                           |                                                                                                    |
| 🛗 Календарь          | Чтобы пройти тест, вам необходи                                      | мо знать пароль           |                                                                                                    |
| 🗋 Личные файлы       | Ограничение по времени:                                              | 45 мин.                   |                                                                                                    |
| 🕿 Мои курсы          | Начать тестировани                                                   | 10                        |                                                                                                    |
| TO 🕈                 | <ul> <li>Экзамен пля обучающихся на полготови. Перейти на</li> </ul> | € Пробное тест            | ирование ►                                                                                                    |
| 🕿 математика.экзамен |                                                                      |                           | and the second second sec |

Tüm bu işlemlerin ardından ekranınızda, sınav koşullarının olduğu bir kısım gelecektir,Okuduktan sonra onaylıyorum şeklinde olan sol alttaki kutucuğu işaretleyip **«Далее».** Yani devam tuşuna basınız.

| тематика экза  |                                                                                                    |         |  |
|----------------|----------------------------------------------------------------------------------------------------|---------|--|
| астники        |                                                                                                    | Закрыть |  |
| ачки           | Ознакомьтесь с условиями прохождения теста                                                                                                    |         |  |
|                | Порядок прохождения тестирования                                                                                                    | A       |  |
| чный кабинет   | <ol> <li>К тестированию допускаются Пользователи, зарегистрированные в Системе прокторинга, либо на одной из<br/>платформ-партнеров, подтверждающих регистрацию Пользователя.</li> <li>После авторизации с помощью реквизитов доступа к учетной записи в Системе прокторинга (либо с помощью<br/>процедуры передачи авторизации с платформы-партнера), Пользователь получает доступ к списку доступных ем</li> </ol> | у       |  |
| машняя стран 🔨 | текстов/экзаменов (либо к веб-сайту платформы-партнера, соответственно), где он может выбрать доступный ем<br>экзамен (либо выполнить иные действия, предусматриваемые регламентов платформы-партнера).                                                                                                    | У       |  |
| иендарь        | 3. После выбора тест/замена Пользователь проходит процедуру идентификации согласно инструкциям системы и                                                                                                    | -       |  |
| чные файлы     | Я согласен с вышеперечисленными условиями Лапее -                                                                                                    |         |  |
| ои курсы       |                                                                                                    |         |  |
|                |                                                                                                    |         |  |

Ardından, sınava sizin girdiğinizi kanıtlamak için yapılacak olan fotoğraflı güvenlik aşaması başlayacaktır.Bu aşamada birkaç farklı açıdan fotoğrafınızı çekmeniz gerekmektedir,Bunun için ekranda görülecek olan **«Начать сьемку»** yani çekimi başlat butonuna tıklayınız.

| 2 | математика.экзамен                                         | Экзамен по математике                                                                                                    |                    |        |
|---|------------------------------------------------------------|----------------------------------------------------------------------------------------------------|--------------------|--------|
| U | участники<br>Значки                                        | Сделайте 5 фото лица                                                                                                    | Закрыть            |        |
| 8 | Компетенции                                                | На этом этапе вам нужно:<br>1. Сесть перед камерой;                                                                                                    |                    |        |
| * | <ul> <li>Личный кабинет</li> <li>Домашняя стран</li> </ul> | <ol> <li>спажать кнопку начать свемку,</li> <li>Смотреть в камеру и поворачивать голову в сторону<br/>всплывающего курсора примерно на 15 градусов</li> <li>В результате получится серия из 5 фотографий с разных</li> </ol> | Начать съёмку      |        |
| 6 | Капендарь                                                  | ракурсов для наилучшего распознавания Далее                                                                                                    |                    |        |
| 1 | Г Личные файлы<br>Мои курсы                                |                                                                                                    |                    |        |
|   | 😰 ТО<br>🍽 математика экзак                                 | <ul> <li>Экзамен для обучающихся на педготовит Перейти на</li> </ul>                                                                                                    | • Пробнае теспиров | анис 🕨 |

Sistem kameranıza erişim talebinde bulunabilir.Lütfen Sağ üsteki izin ver butonuna basınız.

|                                                                                                    | 桁 мате 🗙                                                       | +                                       |                            |          |
|----------------------------------------------------------------------------------------------------|----------------------------------------------------------------|-----------------------------------------|----------------------------|----------|
| ← Я с  а imopm.spbstu.ru математика.экзамен: Экзамен для внешних абитуриентов                                                            |                                                                | 92                                      |                            | <u>↓</u> |
| Программы базовой подготовки для иностранных студентов                                                                                   | Доступ к камере<br>Сайт https://imopm.s<br>разрешение использо | <b>pbstu.ru</b> запра<br>вать камеру ва | шивает<br>ашего устройства | *        |
| Экзамен по математике                                                                                                    |                                                                | Разрешить                               | Блокировать                | 1        |
| 🐏 Участники                                                                                                    |                                                                | Закрыть                                 |                            |          |
| О Значки<br>Сделайте 5 фото лица                                                                                                    |                                                                |                                         |                            |          |
| Компетенции     На этом этапе вам нужно:     1. Сесть перед камерой;     2. Нажать кнолок "мачать събемко":                              |                                                                |                                         |                            |          |
| Фа Личный кабинет         3. Смотреть в камеру и поворачивать голову в сторону<br>всплывающего курсора примерно на 15 градусов         О |                                                                |                                         |                            |          |
| Домашняя стра-<br>В результате получится серия из 5 фотографий с разных<br>ракурсов для наилучшего распознавания                         |                                                                |                                         |                            |          |
| Календарь                                                                                                    |                                                                |                                         |                            |          |
| Д Личные файлы                                                                                                    |                                                                |                                         |                            |          |
| 🗯 Мои курсы                                                                                                    |                                                                |                                         |                            |          |
|                                                                                                    |                                                                |                                         |                            |          |

Çekime başla butonuna tıkladıktan sonra, kameraya bakın ve sistem otomatik olarak sizin 5 farklı açıdan fotoğrafınızı çekecektir.(Bu süreç akıllı telefonlarda yüz tanıma sistemi ayarlanırken yapılan işleme benzerdir).Çekim işlemi tamamlandıktan sonra "**«Далее»**" yani devam butonuna tıklayınız.

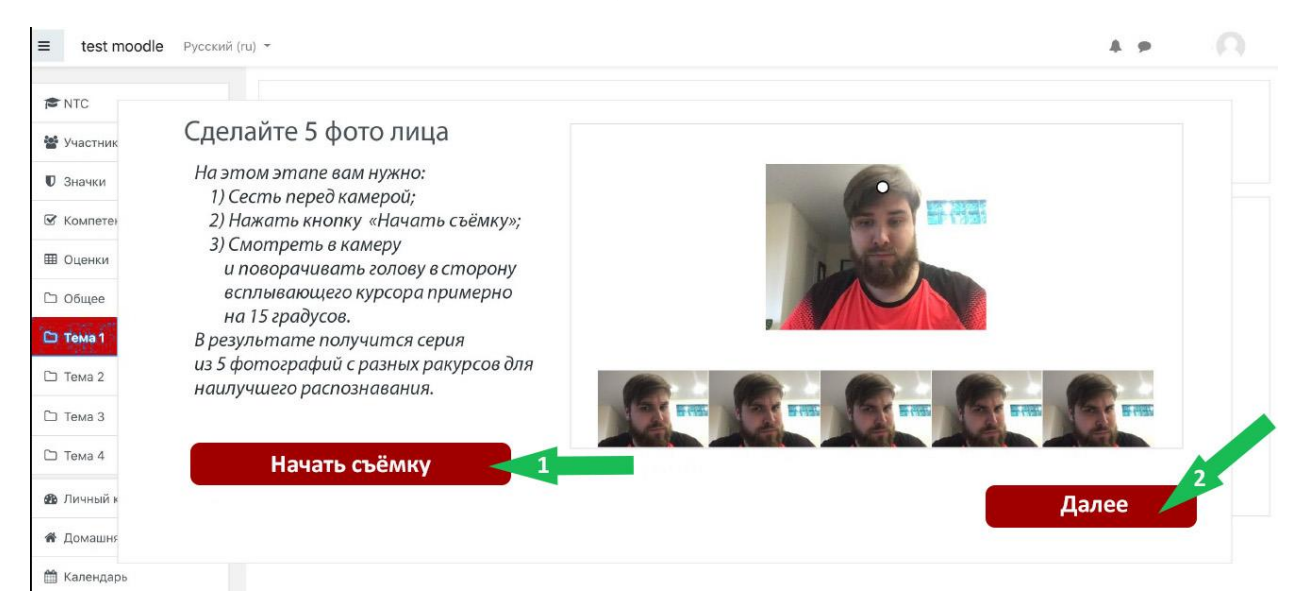

Bundan sonra, **«Начать тест»** yani «testi Başlat» butonuna tıklayarak giriş sınavına başlayabilirsiniz

| ≡ test moodle Русский (ru) т |                       | A 9 | 0 |
|------------------------------|-----------------------|-----|---|
| R NTC                        |                       |     |   |
| 嶜 Участник                   | Всё готово            |     |   |
| 🛡 Значки                     |                       |     |   |
| 🗹 Компетен                   |                       |     |   |
| 🖽 Оценки                     |                       |     |   |
| С Общее                      | Можете начинать тест! |     |   |
| Тема 1                       |                       |     |   |
| С Тема 2                     |                       |     |   |
| 🗅 Тема 3                     | Начать тест           |     |   |
| С тема 4                     |                       |     |   |
| 29 Личный к                  |                       |     |   |
| 🕷 Домашня                    |                       |     |   |
| AA                           |                       |     |   |

## ÖNEMLİ BİLGİLER.

- 1- Sınav esnasında, sınav alanından uzaklaşmak ve ya yerdeğiştirmek, kesinlikle yasaktır.Bu durumda , sistem bu durumu farkeder,ve otomatik olarak sınavınız geçersiz sayılır.
- 2- Sınav esnasında, Sizden başka kimsenin sınav alanında olmadığına özen gösteriniz. Sistemin kadrajda başka herhangi birini görmesi durumunda , Sınavınız geçersiz sayılır.

Sınavı tamamlamak için,testin en alt kısmındaki **«Закончить попытку»**yani «denemeyi bitir» butonuna tıklayınız.

| 🔒 imopm.spb                                                          | tu.ru Пробное тестирование                                                                                                    |  |
|----------------------------------------------------------------------|----------------------------------------------------------------------------------------------------|--|
| 🏐 Программы                                                          | базовой подготовки для иностранных студентов                                                                                                    |  |
| Вопрос 14<br>Пока нет<br>ответа<br>Балл: 1,0<br>Г Отметить<br>вопрос | Решите уравнения. Если уравнение имеет более одного корня, укажите наибольший из них.<br>$\log_{\mathfrak{g}}(x+1) + \log_{\mathfrak{f}_{5}} \frac{1}{x+1} = \log_{\frac{1}{5}} 27$ Ответ: |  |
| Вопрос 15<br>Пока нет<br>ответа<br>Балл: 1,0<br>Г Отметить<br>вопрос | Найти наибольшее значение функции $y = 2x^3 - 9x^2 - 3$ на отрезке, $A = [-1; 4]$<br>Ответ:                                                                                                |  |
|                                                                      | Закончить полытку                                                                                                    |  |

Daha sonra , alttaki gri "«Отправить всё и завершить тест»." Butonuna tıklayınız.

| 🗿 Программы базово | й подготовки для иностранных студентов                                                                                                    |
|--------------------|----------------------------------------------------------------------------------------------------|
| 10                 | Ответ сохранен                                                                                                    |
| 11                 | Ответ сохранен                                                                                                    |
| 12                 | Ответ сохранен                                                                                                    |
| 13                 | Ответ сохранен                                                                                                    |
| 14                 | Ответ сохранен                                                                                                    |
| 15                 | Ответ сохранен                                                                                                    |
|                    | Вернуться к попытке<br>Оставшееся время 0:55:23<br>Эта попытка должна быть отправлена до Воскресенье, 19 Июль 2020, 16:34.<br>Отправить всё и завершить тест |

Ardından, kırmızı «Отправить всё и завершить тест» butonuna basınız.

| 💭 Программы базовой подготовки для иностранных студентов |                                                                                           |                                                                                                    |   |  |
|----------------------------------------------------------|-------------------------------------------------------------------------------------------|----------------------------------------------------------------------------------------------------|---|--|
| 10                                                       | Ответ сохранен                                                                            |                                                                                                    |   |  |
| 11                                                       | Ответ сохранен                                                                            |                                                                                                    |   |  |
| 12                                                       | Ответ сохранен                                                                            |                                                                                                    |   |  |
| 13                                                       | Ответ сохранен                                                                            |                                                                                                    |   |  |
| 14                                                       | Ответ сохранен                                                                            |                                                                                                    |   |  |
| 15                                                       | Ответ сохранен                                                                            | Полтверждение                                                                                                    | ] |  |
|                                                          | Вернуться к<br>Оставшееся вр<br>Эта попытка должна быть отправлена д<br>Отправить всё и з | После отправки Вы больше не сможете<br>изменить свои ответы на эту попытку.<br>Отправить всё и завершить тест<br>Отмена |   |  |
|                                                          |                                                                                           |                                                                                                    |   |  |

Tüm bu işlemlerin ardından test tamamlanmış olacaktır.